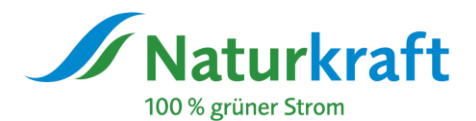

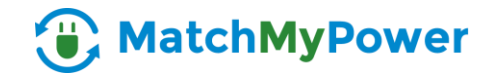

## Leitfaden für die Navigation auf der Plattform MatchMyPower von NATURKRAFT:

## Für Erzeuger:

Sie besitzen eine PV-Anlage und möchten Ihren überschüssigen Strom mit einer anderen Person zu einem individuell festgelegten Preis teilen? - oder möchten Sie Ihren nicht benötigten Strom an Ihrem Zweitwohnsitz zum Nullpreis nutzen? Dann registrieren Sie sich auf unserer Plattform MatchMyPower -

matchmypower.naturkraft.at.

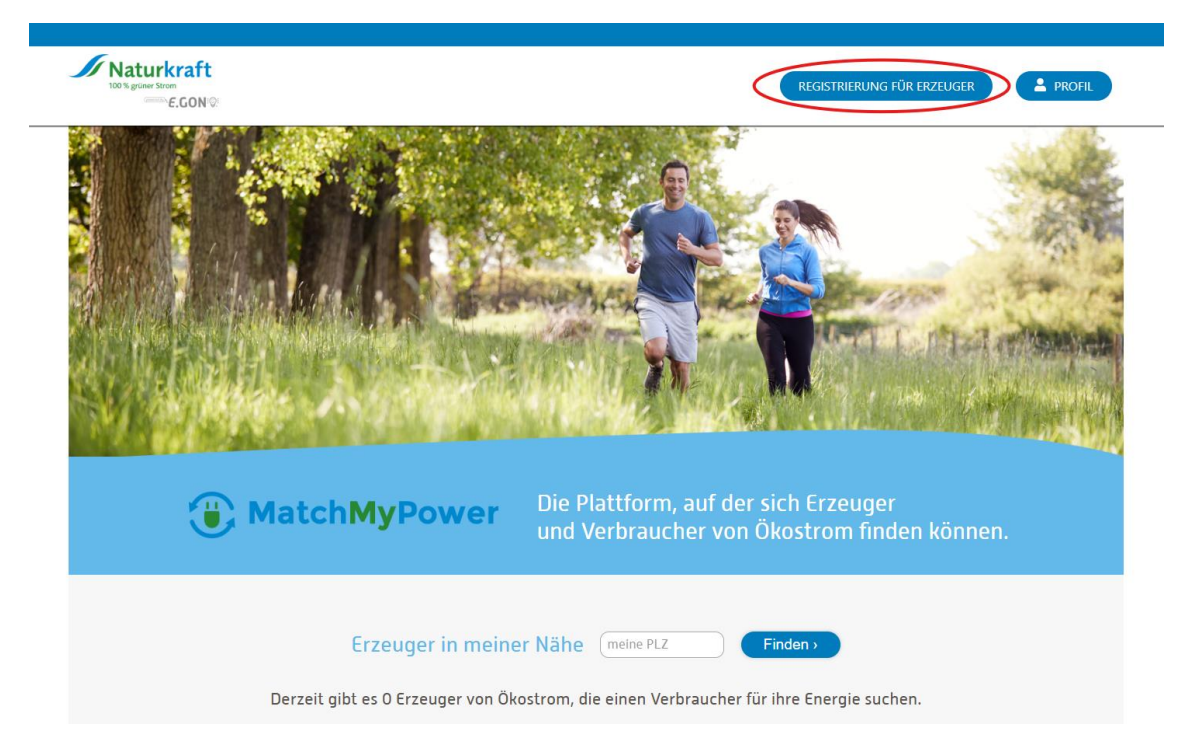

Folgen Sie dem Registrierungsprozess auf der Plattform und vervollständigen Sie Ihre Daten, um die Anmeldung abzuschließen. Sie werden per E-Mail über eine erfolgreiche Registrierung informiert. Anschließend müssen Sie ein Passwort für Ihren Benutzer auf der Plattform festlegen. Klicken Sie dazu auf "Profil".

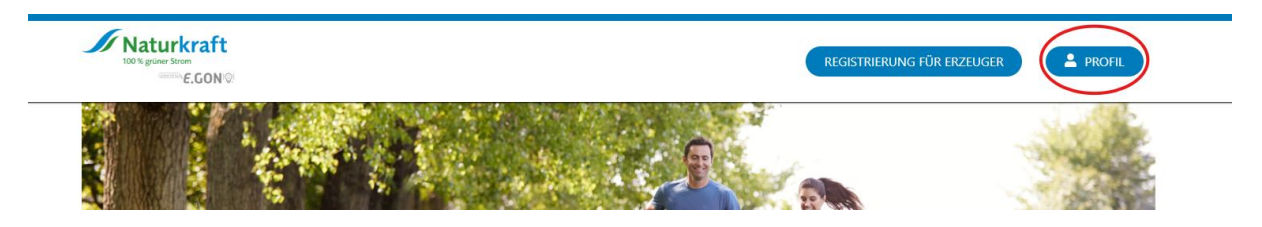

Klicken Sie anschließend auf "Passwort vergessen" und geben Sie die E-Mailadresse ein, welche Sie auch bei der Registrierung angegeben haben und fordern Sie ein Passwort an.

| Login              |             |
|--------------------|-------------|
| E-Mail Adresse     |             |
| Passwort           |             |
| Angemeldet bleiben | EINLOGGEN 🗬 |
|                    |             |

Sie erhalten in Kürze eine E-Mail mit Ihrem Passwort, mit dem Sie sich nun auf der Plattform einloggen können.

Im eingeloggten Bereich haben Sie die Möglichkeit Ihr Erzeuger-Profil zu verwalten. Klicken Sie dazu auf den Menüpunkt "Meine Daten – Erzeuger". Unter diesem Menüpunkt können Sie auch den Preis für Ihren überschüssigen Strom festlegen und auswählen, ob Sie ihr Profil veröffentlichen wollen, um für andere sichtbar zu sein.

Um einen Preis einzugeben, klicken Sie auf "+" und tragen Sie einen Preis von 0 bis 20 ct/kWh ein. Es wird automatisch der aktuelle Monat als Gültigkeitsdatum eingetragen. Bitte speichern Sie Ihren Eintrag bevor Sie das Fenster schließen.

| STAMMDATEN PREIS FESTLEGEN MEIN PROFIL | $\frown$            |
|----------------------------------------|---------------------|
| Energiepreise                          |                     |
| HISTORY D                              | NETZBETREIBEREXPORT |

**Wichtige Info** - Preisfixierungen, die nach dem 20. eines Monats eingegangen werden, können frühestens mit dem 1. des übernächsten Monats beginnen.

Unter "Mein Profil" können Sie die Sichtbarkeit Ihres Profils auf der Startseite festlegen. Durch Klick auf die Checkbox "Veröffentlichen" wird Ihr Profil auf der Startseite für alle Besucher der Plattform angezeigt. Bitte beachten Sie – Ihr Profil kann nur veröffentlicht werden, wenn alle Teilnahmevoraussetzungen erfüllt sind!

| STAMMDATEN PREIS FESTLEGEN MEIN PROF              |      |  |
|---------------------------------------------------|------|--|
| Linkname*<br>d46cf19c-5d55-4613-89bd-83397c4e0eb1 |      |  |
| Interessensbekundung erlauben @                   |      |  |
| Koordinaten                                       | PLZ  |  |
| 48.133300781, 16.299999237                        | 1230 |  |
| 48.133300781, 16.299999237                        | 1230 |  |

Durch die Angabe der Postleitzahl PLZ kann Ihr Profil über die Suchfunktion auf der Startseite der Plattform von Interessenten einfacher gefunden werden. Haben Sie bereits mehrere Interessensbekundungen für eine Preisfixierung erhalten und möchten keine weiteren Anfragen bekommen so klicken Sie auf die Checkbox "Interessensbekundung erlauben". Ist das Häkchen nicht gesetzt ist die Funktion deaktiviert und besteht nicht mehr die Möglichkeit eine Anfrage für Ihren überschüssigen Strom abzugeben.

Im Feld "Name" können Sie den Namen Ihres Profils festlegen, welcher auf der Übersichtsseite der Plattform angezeigt wird. Der Linkname wird automatisch generiert und bildet die Endung des URL ihres Profils im jeweiligen Web-Browser.

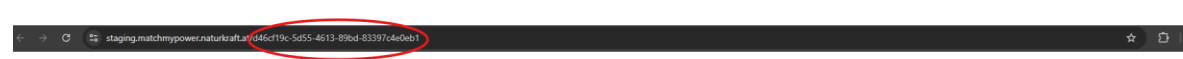

Durch Klicken auf den Button "Website ansehen" gelangen Sie direkt zur Profilansicht.

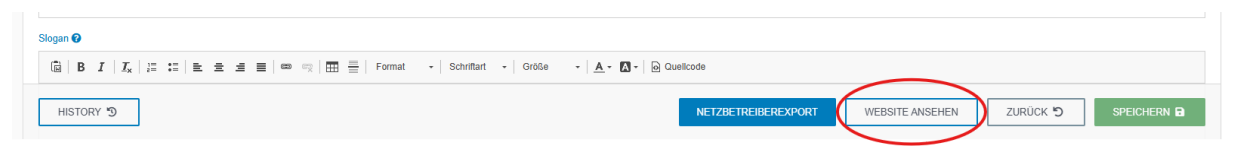

Kopieren und versenden (z.B. via E-Mail) Sie den URL-Link, welcher im Web-Browser angezeigt wird, um mögliche Interessenten im direkten Kontakt zu einer Preisfixierung einzuladen.

Weiters können Sie unter diesem Menüpunkt die Inhalte Ihres Profils gestalten und eine Beschreibung Ihrer Anlage eintragen. Ebenfalls haben Sie die Möglichkeit ein eigenes Profilbild und Bild Ihrer Erzeugungsanlage zu hinterlegen.

Unter dem Menüpunkt "Meine Interessenten" haben Sie einen Überblick über alle Endverbraucher, die Interesse haben mit Ihnen eine Preisfixierung einzugehen.

Der Menüpunkt "Interessenten (Details)" zeigt Ihnen Ihren Status zu den Teilnahmevoraussetzungen. Sind alle Voraussetzungen erfüllt lautet der Status "Ja" und Sie können eine Preisfixierung abschließen. Ist eine oder sind mehrere Voraussetzungen nicht erfüllt so bekommen Sie angezeigt welche Voraussetzung(en) nicht erfüllt ist/sind. Ist dies der Fall so bekommen Sie alle notwendigen Infos per Mail, was Sie tun müssen, um alle Voraussetzungen zu erfüllen.

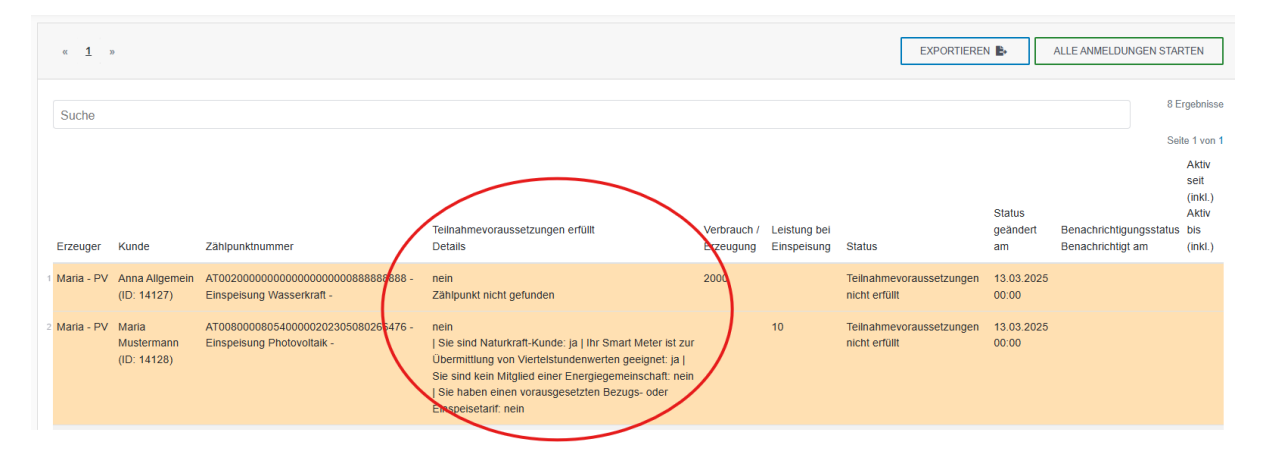

Unter "Allgemeine Dokumente" finden Sie die Allgemeinen Teilnahmebedingungen, den Leitfaden zur Plattformbenutzung, FAQ's sowie das Informationsblatt zu zukünftig abgeschlossenen Preisfixierungen.

Wichtige Information - Die Möglichkeit eine Preisfixierung abzuschließen, wird in Kürze zur Verfügung stehen.

## Für Endverbraucher:

Sie haben die Möglichkeit eine Erzeugungsanlage auf der Startseite <u>matchmypower.naturkraft.at</u> auszuwählen und eine Anfrage zu senden sollten Sie an einer Preisfixierung für die Abnahme des überschüssigen Stroms dieser Anlage interessiert sein.

| Testname - PV   | > |
|-----------------|---|
| ANFRAGEN PROFIL |   |

Durch Klicken auf den Button "Anfragen" gelangen Sie zum Registrierungsprozess. Folgen Sie den Anweisungen auf der Plattform und vervollständigen Sie Ihre Daten, um die Anmeldung abzuschließen. Sie werden per E-Mail über eine erfolgreiche Registrierung informiert. Anschließend müssen Sie ein Passwort für Ihren Benutzer auf der Plattform festlegen. Klicken Sie dazu auf "Profil".

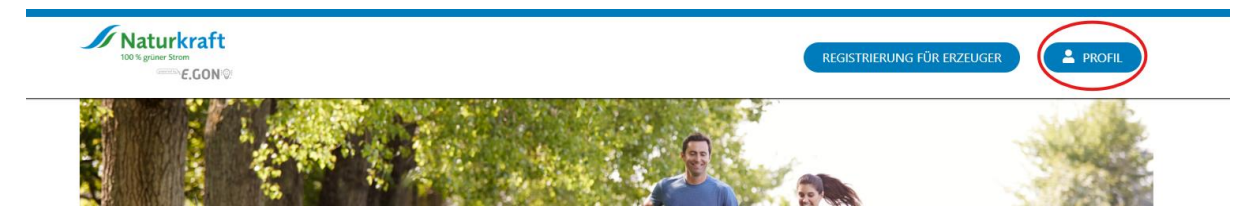

Klicken Sie anschließend auf "Passwort vergessen" und geben Sie die E-Mailadresse ein, welche Sie auch bei der Registrierung angegeben haben und fordern Sie ein Passwort an.

| $\sim$ | E Mail Adrosso     |             |
|--------|--------------------|-------------|
|        | L-Mail Adresse     |             |
|        | Passwort           |             |
|        | Angemeldet bleiben | EINLOGGEN 💣 |

Sie erhalten in Kürze eine E-Mail mit Ihrem Passwort, mit dem Sie sich nun auf der Plattform einloggen können.

Sobald Sie sich im eingeloggten Bereich befinden können Sie unter dem Menüpunkt "Meine Daten – Endverbraucher" Ihre angegebenen Daten einsehen. Unter "versendete Anfragen" sehen Sie alle Erzeugungsanlagen, für die Sie ihr Interesse bekundet haben. Der Punkt "Meine Preisfixierungen" listet all Ihre aktiven und vergangen Preisfixierungen auf.

Unter "Allgemeine Dokumente" finden Sie die Allgemeinen Teilnahmebedingungen, den Leitfaden zur Plattformbenutzung, FAQ's sowie das Informationsblatt zu zukünftig abgeschlossenen Preisfixierungen.

Wichtige Information - Die Möglichkeit eine Preisfixierung abzuschließen, wird in Kürze zur Verfügung stehen. Sobald die Funktion verfügbar ist, haben Erzeuger die Möglichkeit die Einladung zu einer Preisfixierung an Ihre Interessenten zu senden. Im diesem Fall erhalten Sie eine Benachrichtigung und alle weiteren Infos zum Abschluss der Preisfixierung per Mail.